# Sistema de Defesa Vegetal

Tem por objetivo estruturar a base de informações sobre todos os tipos de movimentação de plantas, partes de vegetais ou produtos de origem vegetal com destino para fora do Estado do Rio Grande do Sul, e a Defesa Sanitária Vegetal, através de inspeções, barreiras fitossanitárias, sanidade de viveiros de citros e emissão da permissão para trânsito vegetal.

# Módulo Certificações

Permite organizar e agilizar a recuperação de informações relativas às certificações Fitossanitárias, bem como permitir a emissão do Certificado Fitossanitário de Origem e o Certificado Fitossanitario de Origem Consolidado pelos Responsáveis Técnicos das Unidades de Produção e Consolidação.

As funcionalidades deste módulo serão agrupadas da seguinte forma:

- Cadastrar e emitir o Certificado Fitossanitário de Origem CFO;
- Cadastrar e emitir o Certificado Fitossanitário de Origem Consolidado – CFOC;
- Controlar que a emissão de PTV's não ultrapasse o volume certificado pelo CFO e CFOC de origem;
- Manter o cadastro e permitir a atualização do Livro Acompanhamento da UC e da UP pelo Responsável Técnico;
- Permitir a Manutenção dos dados referentes aos Lotes das Unidades de Consolidação pelo Responsável Técnico;
- Registrar as Fiscalizações efetuadas nas Unidades de Produção e Unidades de Consolidação;
- Manter Registro das Partidas/Cargas efetuadas nas Unidades de Produção e Consolidação;
- Registrar as Fiscalizações de Cargas efetuadas nas barreiras;
- Manter o registro dos Laudos Laboratoriais, efetuados pelos próprios laboratórios.

# Obs: Algumas destas funcionalidades não estão disponíveis no momento.

# Autorização para uso do sistema SDA

Solicite ao DPV o seu cadastramento no sistema. Verifique se o sistema operacional e o browser instalados no equipamento atendem às especificações mínimas e as configurações necessárias para possibilitar o acesso ao sistema.

# Configuração mínima recomendada

#### Estação de trabalho

- Computador Pentium II, 400 Mhz, 256 Mb de RAM;
- Periféricos Adicionais (opcionais);
- Impressora laser ou jato de tinta para emissão de certificados .

#### Sistema Operacional

- O sistema operacional deve ser Windows 2000/ XP ou superior.
- A visualização das páginas na Internet é feita via um software de navegação ou browser. O software (browser) indicado para acesso ao sistema SDA é o Internet Explorer.
- Browser
  - Internet Explorer, versão 6.0 ou superior;
  - Visualização 800x600 True Color (32bits);
  - Fontes Pequenas.

# Acessando o sistema

O usuário se logará no sistema SDA, através do site da Agricultura, link http://www.agricultura.rs.gov.br

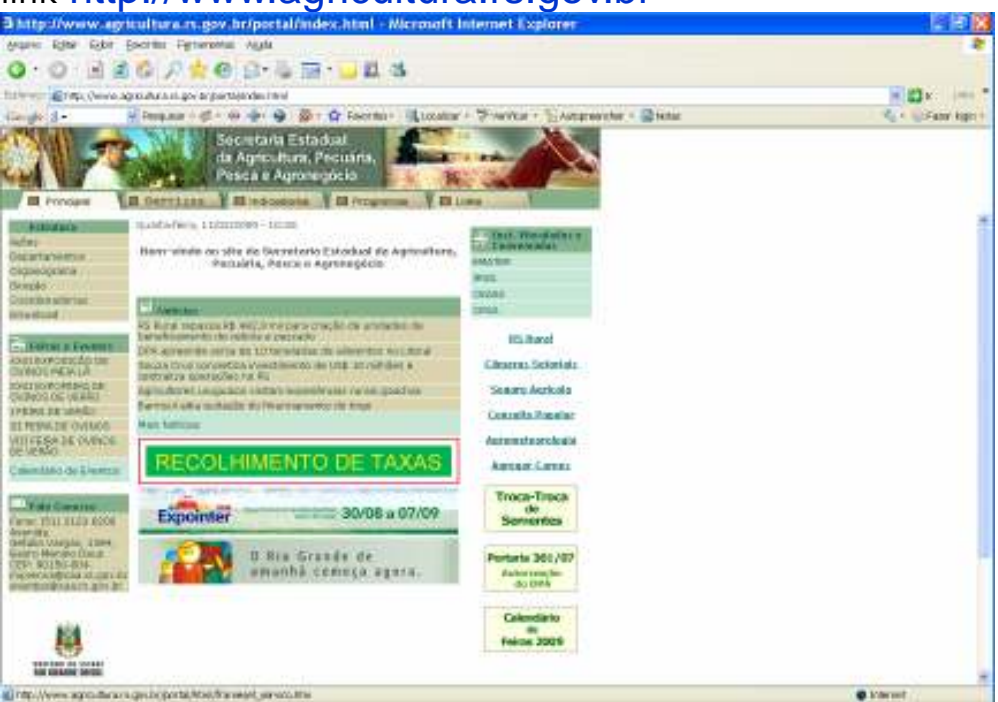

Clique na aba Serviços Grupo Defesa Sanitária Vegetal <u>Acesso ao SDA (RT-DPV)</u>

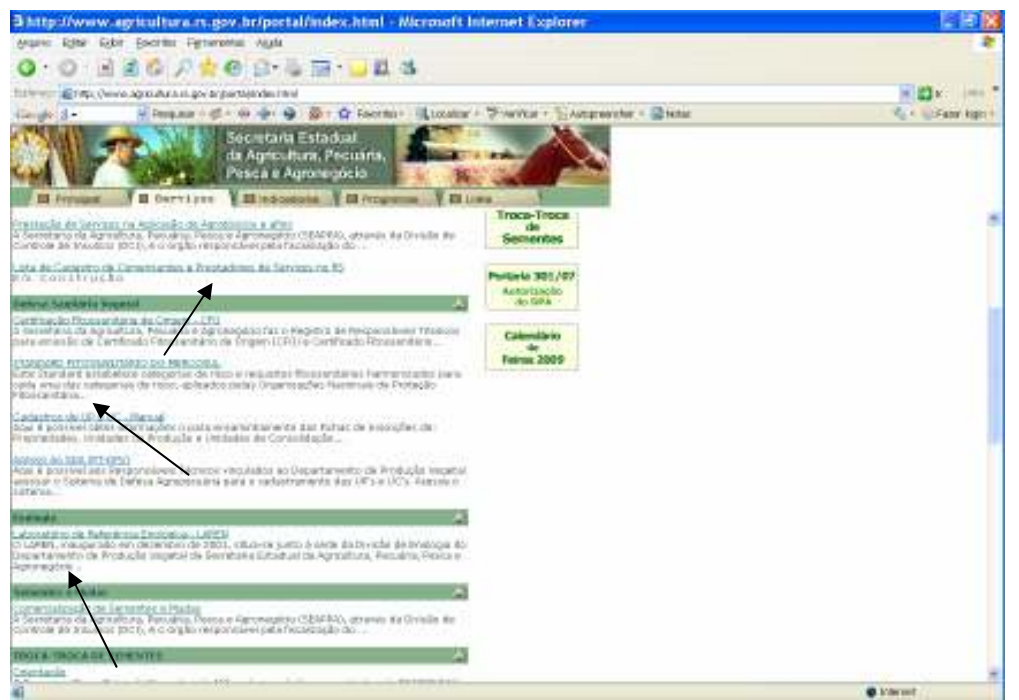

A primeira janela que aparece quando você ativa o SDA é de identificação do usuário. Nela, você informa:

| Organização      | : SEAPPA-NET                                          |
|------------------|-------------------------------------------------------|
| Matrícula        | : Identificação fornecida pelo DPV                    |
| Senha do usuário | : Senha fornecida pelo DPV (com no máximo 8 posições) |

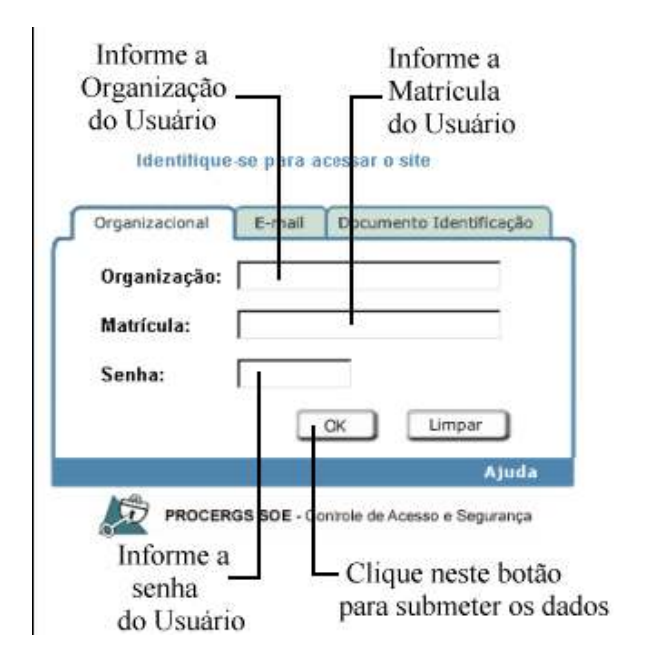

Com este procedimento, você estrá abrindo uma sessão do SDA, a qual só será encerrada quando você fechar ou sair do sistema (veja o tópico Encerrando a sessão).

Enquanto você está numa sessão, todos os processos realizados são registrados como tendo sido executados por você. Portanto, nunca deixe uma sessão aberta no seu computador, com a sua senha, pois caso alguém utilize-o e faça alguma alteração no sistema, ficará registrado como tendo sido feito por você.

Pelo mesmo motivo, nunca deixe que alguém conheça a sua senha. Para poder entrar no sistema, você já deve ter sido previamente autorizado a utilizá-lo.

Ao ser cadastrado no SDA, você recebe uma senha expirada que deve ser alterada no primeiro acesso ao sistema.

## Alterando a própria senha

Ao ingressar no sistema com a senha inicial, é exibida a janela Alteração de Senha para que você altere a senha inicial por uma nova senha de seu conhecimento exclusivo.

Observe as regas abaixo para a criação de senha:

- a senha não pode ser igual à matrícula;
- a senha não pode ser igual às partículas do nome;
- a senha deve conter somente letras e números;

• a senha é sempre transformada para caracteres maiúsculos (não importa como for digitada);

• a senha deve possuir no máximo 8 caracteres.

# Janela Alteração de Senha

Siga os passos abaixo para alterar a senha:

1- Na janela Alteração de Senha, informe os campos e clique no botão OK.

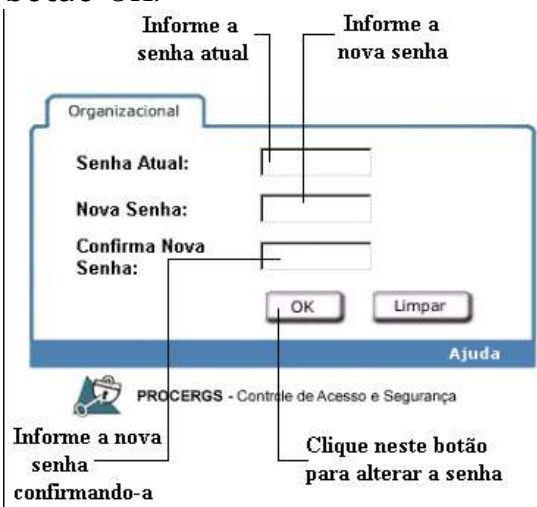

2- Ao clicar no botão OK você recebe uma pequena janela com a seguinte mensagem: "Senha alterada com sucesso".

# A qualquer momento você pode alterar a sua senha.

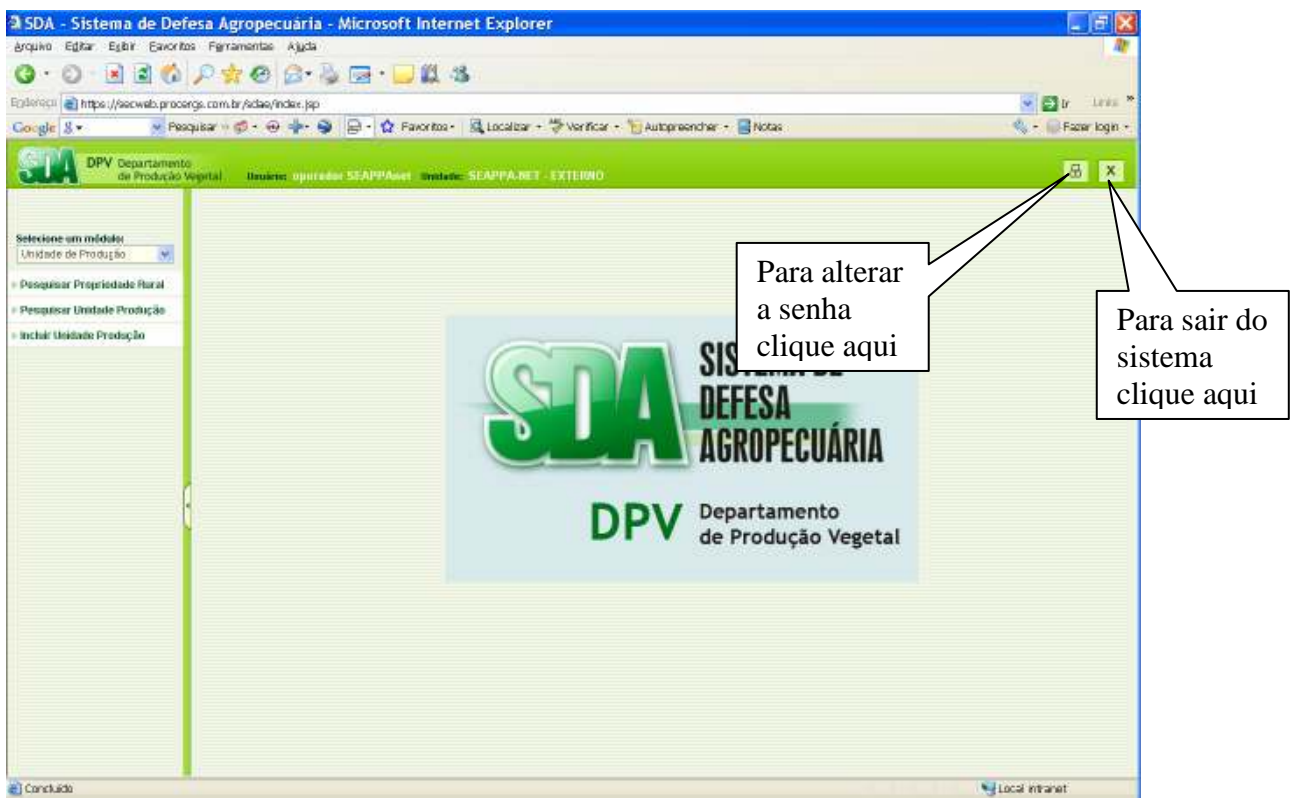

Click no link [Alterar senha] e será apresentada a janela de alteração de senha, vista anteriormente.

# Encerrando a sessão

A sessão pode ser encerrada de três formas:

• Time out: a sessão do operador é encerrada após 30 minutos sem interação com o sistema, pois existe um tempo de segurança.

• Botão : clique neste botão para encerrar a sessão do SDA sem fechar o navegador.

• Fechando o navegador: clique no botão Fechar do navegador, você encerra a sessão e também fecha o navegador.

# Janela Principal

A janela principal é a primeira janela que aparece após a identificação do usuário ter sido aceita. É na área de trabalho onde são exibidas funções, perfis e seus itens, existentes no SDA.

Visualmente a janela principal possui os seguintes elementos:

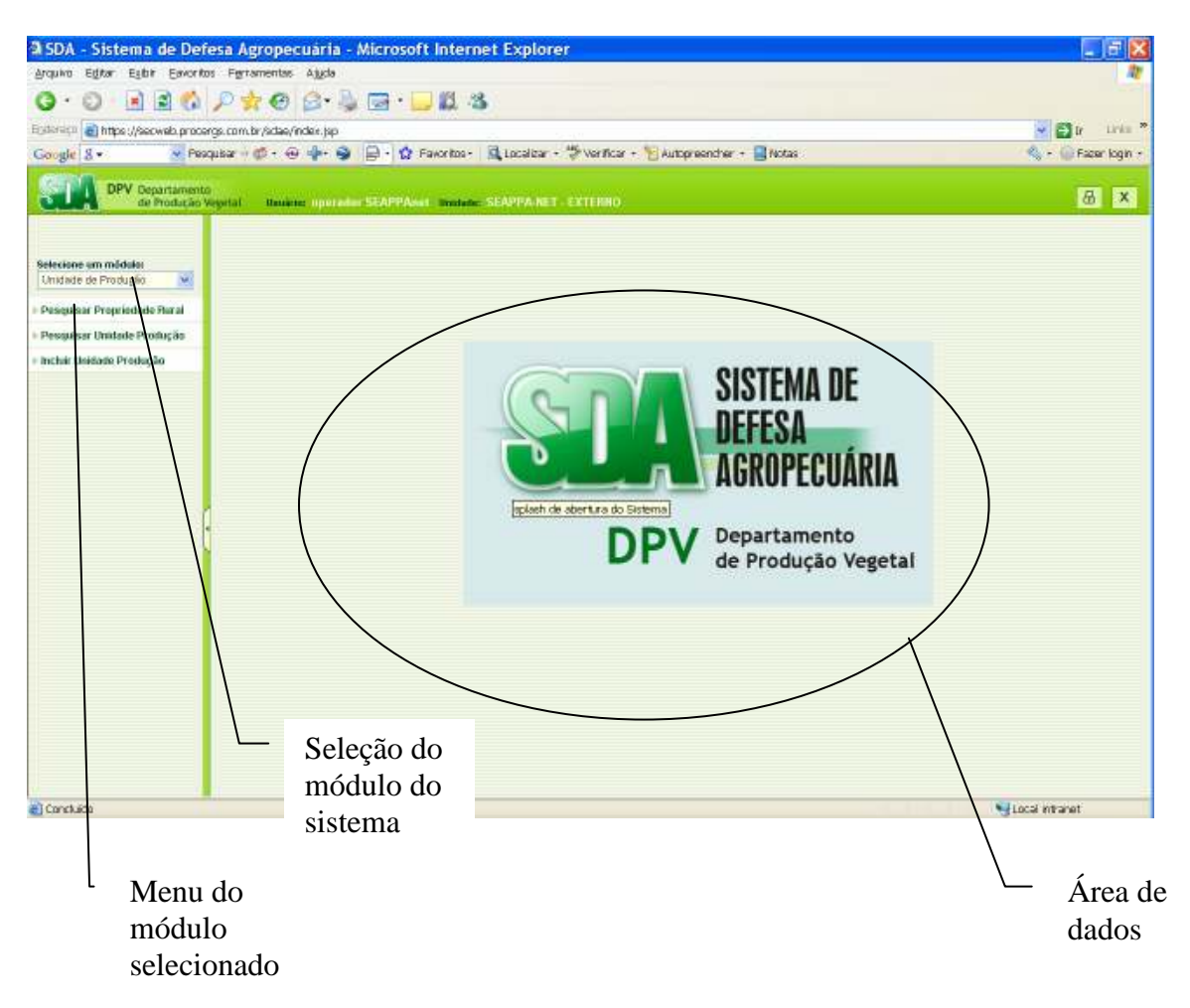

## **Conceitos Gerais sobre a Interface Gráfica do Sistema de Defesa Agropecuária**

O comportamento de todos os elementos gráficos do sistema de Defesa Agropecuária segue o padrão World Wide Web (WWW).

Neste material são documentados os itens de interface referente à aplicação do SDA. Não são descritas as opções disponíveis nos navegadores existentes no mercado.

#### Barras de Rolagem

As barras sombreadas ao longo das janelas do SDA, permitem deslocar-se vertical e horizontalmente, apresentando outras informações contidas na janela.

Para isso, arraste a caixa ou clique nas setas na barra de rolagem.

# Links

Os links disponíveis nas janelas exibidas permitem o acesso às informações do sistema. Você também pode encontrar os links nos mais diversos locais, mas sempre é identificado por um texto sublinhado e em cor diferenciada. Por exemplo:

| Lista de Muni     | cípios              |                 |          |               |        |                    |          |               |        |
|-------------------|---------------------|-----------------|----------|---------------|--------|--------------------|----------|---------------|--------|
|                   |                     |                 |          | Novo E        | xcluir | Fechar             |          |               |        |
|                   |                     |                 |          |               |        |                    |          |               |        |
| 🗖 Mostrar Somente | Selecionado:        | s               |          |               | Nenhu  | um critério foi ut | tilizado |               |        |
| ✓ Município-      |                     |                 | UF△▽     | País∆⊽        | Código | D IBGE△▽           |          |               |        |
| Porto Alegre      | 1                   |                 | RS       | Brasil        | 654    |                    |          |               |        |
|                   |                     |                 | XX       | XXXX X XXX XX | 665    |                    |          |               |        |
|                   |                     | Edição de N     | Iunicíp  | oio           |        |                    |          |               |        |
|                   |                     | _               | -        |               |        |                    | s        | alvar Excluir | Fechar |
| Clique neste link | c e você            |                 |          |               |        |                    | _        |               |        |
| recebe informação | ões                 |                 |          |               |        |                    |          |               |        |
| detalhadas da se  | leção               |                 |          |               |        |                    |          |               |        |
|                   |                     | País:           | B        | rasil 💌       |        |                    |          |               |        |
|                   | $ \longrightarrow $ |                 |          |               |        |                    |          |               |        |
|                   |                     | UF:             | J.C.     | <u> </u>      |        |                    |          | _             |        |
|                   |                     | Nome Municípia  | :        |               |        |                    |          |               |        |
|                   |                     | Código ICMS:    |          |               |        |                    |          |               |        |
|                   |                     | Código IBGE:    |          |               |        |                    |          |               |        |
|                   |                     | Área Epidemioló | ógica: 📘 |               | •      |                    |          |               |        |
|                   |                     |                 |          |               |        |                    |          |               |        |

#### **Quanto aos Campos**

As ações do SDA dependem do correto preenchimento dos campos. Em geral, existem algumas particularidades que devem ser apresentadas:

→ Os campos obrigatórios são assim chamados pois é necessário o seu preenchimento para efetivação dos processos, tais campos apresentam sua denominação em negrito. Todos os demais campos são opcionais, ou seja, podem ser ou não preenchidos.

→ Os campos que surgirem com o botão ≤ ou o botão quando clicados, exibem as opções disponíveis no preenchimento do respectivo campo.

#### Botões

O botão é um elemento da interface que ao ser clicado executa uma ação no sistema. Os botões apresentam uma padronização de funcionamento conforme descrito a seguir:

# Botão 🛅

Clique neste botão para selecionar a data desejada no calendário.

Você recebe a janela com o calendário.

| s<br>n | Selec<br>nês d | S<br>an<br>io<br>es | el<br>10<br>nej | ecio<br>des<br>e o<br>ado | one<br>seja | o<br>do- |      |      |             |
|--------|----------------|---------------------|-----------------|---------------------------|-------------|----------|------|------|-------------|
| 4      | 👂 Cal          | en                  | d               | ário                      |             |          | _    |      | <u>&lt;</u> |
| Γ      | F              | ΞV                  | e               | reiro                     | , ,         | 120      | 005  | _    |             |
|        |                | an                  | ٤               | Пн                        | aia         |          | 22   |      |             |
|        |                | JU                  | -               |                           | oje         |          | ~    |      |             |
|        | Dom            | Se                  | eg              | Ter                       | Qua         | Qui      | Sex  | Sab  |             |
|        |                |                     |                 | 1                         | 2           | 3        | 4    | 5    |             |
|        | 6              | 7                   | 7               | 8                         | 3           | 10       | 11   | 12   |             |
|        | 13             | 1                   | 4               | 15                        | 16          | 17       | 18   | 19   |             |
|        | 20             | 2                   | 1               | 22                        | 23          | 24       | 25   | 26   |             |
|        | 27             | 2                   | 8               |                           |             |          |      |      |             |
|        |                |                     |                 |                           |             |          |      |      |             |
|        |                |                     |                 |                           |             |          |      |      |             |
|        |                |                     | (               | Clic                      | que         | na (     | data | ı de | sejada      |

# Botão 🔍

Clique neste botão para facilitar o preenchimento do campo em questão, localizando informações específicas do item. Você recebe a janela auxiliar para selecionar o item desejado.

# Botão∉

Clique neste botão para apagar somente o campo preenchido correspondente a este botão.

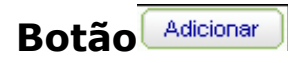

Clique neste botão para adicionar novo item. Você recebe a janela suplementar para informar o novo item a ser adicionado.

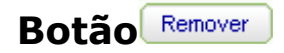

Clique neste botão para remover o item selecionado.

#### **Botão Limpar**

Clique neste botão para apagar todos os campos preenchidos da janela.

# Combo Editável 🛛 💌

Preencha o campo associado a este controle com parte do nome e clique no botão. O sistema responde com o nome encontrado na base de dados , se achar só um, ou uma lista de nomes que iniciem com o que foi informado, se encontrar mais de um. Se encontrar um número muito grande de registros, abre em uma nova janela, uma lista de elementos, que quando selecionado um deles, preenchera o campo associado.

| Município: | PORTAO          | <b>v</b> | ١, |
|------------|-----------------|----------|----|
|            | PORTAO          | ~        |    |
|            | PORTO ALEGRE    |          |    |
|            | PORTO LUCENA    |          |    |
|            | PORTO MAUA      |          |    |
|            | PORTO VERA CRUZ | ~        |    |

# Botão Novo

Clique neste botão para incluir informações no item de menu desejado.

# Botão Salvar

Clique neste botão após incluir informações ou alterar informações já existentes.

O botão Salvar grava as informações no sistema.

# **Botão Excluir**

Clique neste botão para excluir o(s) registro(s) previamente assinalado(s). Você recebe a janela de confirmação da exclusão.

# Botão

Clique neste botão para imprimir as informações existentes na janela ativa. Você recebe a janela Imprimir.

# Botão OK

Clique neste botão para executar uma ação. Somente após clicar neste botão é que a ação é realmente efetivada no banco de dados.

# **Botão Cancelar**

Clique neste botão para sair da janela que você se encontra sem realizar alterações.

# **Botão Fechar**

Clique neste botão para retornar à janela anterior.

# Processo de cadastramento de UPs e UCs:

1 - O Usuário consulta as Propriedades do município para verificar se a Propriedade da UP a ser cadastrada já existe no SDA.

- O Usuário solicita a ação de Pesquisar Propriedade Rural;

- Seleciona o município;

- Clica Botão OK

| SDA - Sistema de Def                         | esa Agropecuaria - Microsoft Internet Explorer                                                                                                    |                   |
|----------------------------------------------|----------------------------------------------------------------------------------------------------|-------------------|
| Arquivo Editar Estar Eavorito                | is Ferramentas Ajuda                                                                                                    |                   |
| G · O 🖻 🖻 🚯                                  | P 🛊 🛛 🔂 🖬 · 🔜 📖 🖏                                                                                                    |                   |
| Egitoraçã 👩 https://secweb.proce             | rgs.com.br/sidae/index.jap                                                                                                    | 🖉 🚰 Dr. 🗆 Linka   |
| Google g 🔹 💌 Peo                             | quisar 🖟 🕫 + 🐵 🍁 + 😰 🛱 - 😧 Favoritos - 📓 Localizar + 🚏 Verificar + 🍟 Autopreencher + 📓 Notas                                                                        | 🔦 🖌 🎧 Fazar login |
| DPV Departamenta<br>de Producio              | )<br>System Hunders upperdes SEAPPAsset Bandets SEAPPA NET CXTERNO                                                                                                  | 8 ×               |
|                                              | Pesquisar Propriedade Rural                                                                                                    |                   |
| Selecione um mildulos<br>Unidade de Produção |                                                                                                    | 0x Limpar         |
| Propulsar Propriodade Rural                  |                                                                                                    | /`                |
| Pesquisar Unidade Produção                   | Muricípia:                                                                                                    |                   |
|                                              | vriteme e Municipio A <u>NEPUPCIO AREE</u><br>Withow Proprieduale River and environmedice assertato (aguido, circurflexo, etc), se house:<br>E stague na botise cua |                   |
| and count of the                             |                                                                                                    | Direct Maniat     |

 verifica se a Propriedade desejada aparece na lista de Propriedades do município;

| 3 SDA - Sistema de De           | fesa Agropecuarta - Microsoft Internet Explorer                                                                                                    |                                                                                                    | D Intelan                                                                                                    |
|---------------------------------|----------------------------------------------------------------------------------------------------|----------------------------------------------------------------------------------------------------|----------------------------------------------------------------------------------------------------|
| Argeno bille bible feron        | ter Perientetan Jack                                                                                                    |                                                                                                    | a marine                                                                                                    |
| 0.0.126                         | 2 2 8 2 - 4 回・4 単 4                                                                                                    |                                                                                                    | 19809                                                                                                    |
| Elma Decesion                   | wiji con is tobelođe. Na                                                                                                    | With the P                                                                                                    |                                                                                                    |
| in the second                   | and the de de Collectores Handred Stanting - Managering States                                                                                                    | A starting land                                                                                                    |                                                                                                    |
| the period of the               |                                                                                                    |                                                                                                    |                                                                                                    |
| DPV Intertarian                 | Carrier ( Brand Street Marrier ( State & Marrier 1991)                                                                                                    | 8 ×                                                                                                    | A Margarit Lation                                                                                                    |
|                                 | Litta Propriedadec Faraix                                                                                                    |                                                                                                    | Alle Littera                                                                                                    |
| Descare or widdle               |                                                                                                    | WHEN                                                                                                    | Barbarbara .                                                                                                    |
| 1208448 /9 Pacification -       |                                                                                                    | and the second second s | Contraction of the second second second second second second second second second second second second second s                                                                                                    |
| Parameter Descended (Inc.)      |                                                                                                    |                                                                                                    |                                                                                                    |
|                                 | Yesten                                                                                                    |                                                                                                    | A HOLITOPIE -                                                                                                    |
| Contraction from the particular | SERVICE DEBOTION ANAME                                                                                                    |                                                                                                    | Brenn Dense                                                                                                    |
| Partial Resolution Plantacion   | ALSEAN WORKSO SECURITURIO                                                                                                    |                                                                                                    | Shanalase.                                                                                                    |
|                                 | stric fadic for fall                                                                                                    |                                                                                                    | and the second second se |
|                                 | ACENCE IN MICHAEL                                                                                                    |                                                                                                    |                                                                                                    |
|                                 | SCHOOL ACCESS                                                                                                    |                                                                                                    |                                                                                                    |
|                                 | ACIENT CONTRACTOR CONTRACTOR CONTRAC |                                                                                                    |                                                                                                    |
|                                 | addometraneta)                                                                                                    |                                                                                                    |                                                                                                    |
|                                 | ADM DIAM                                                                                                    |                                                                                                    |                                                                                                    |
|                                 | HERE RETURN ACCORDING ANTILLON                                                                                                    |                                                                                                    |                                                                                                    |
|                                 | * #SELICOR.WOMETO                                                                                                    |                                                                                                    |                                                                                                    |
|                                 | Accel Annualis Country Openia                                                                                                    |                                                                                                    |                                                                                                    |
|                                 | RECOL                                                                                                    |                                                                                                    |                                                                                                    |
|                                 | CLAUR DAM ENVIOLAMER, MICR. MICR. MICR. 200 (2009)                                                                                                    |                                                                                                    |                                                                                                    |
|                                 | CONFERENCE FRANKE BUILT TO A POINT BUILT                                                                                                    |                                                                                                    |                                                                                                    |
|                                 | ENDROACCILLIA (SPRES                                                                                                    |                                                                                                    |                                                                                                    |
|                                 | Family Contra Conta                                                                                                    |                                                                                                    |                                                                                                    |
|                                 | FADERA DA CHENDA FANELINI FO                                                                                                    |                                                                                                    |                                                                                                    |
|                                 | PATRICA DA MARZON                                                                                                    |                                                                                                    |                                                                                                    |
|                                 | ENDERATION READ                                                                                                    |                                                                                                    | and the second second                                                                                                    |
|                                 | BIDENNEEDH                                                                                                    |                                                                                                    | Manager Mar                                                                                                    |
|                                 | ENDERA-POSHE                                                                                                    |                                                                                                    | 10 - 10 T                                                                                                    |
|                                 | INTERNA WARDANEDA                                                                                                    |                                                                                                    |                                                                                                    |
| Circlett.                       |                                                                                                    | State And Advances                                                                                                    | 11/1/10/1                                                                                                    |

- Clicando no link, abre a propriedade para verificar alguns de seus dados

| SDA - Sistema de De                          | fesa Agropecuária            | - Microsoft Internet Explorer        |                                 |                                                                                                    | . 8           |
|----------------------------------------------|------------------------------|--------------------------------------|---------------------------------|----------------------------------------------------------------------------------------------------|---------------|
| youwo Egitar Esibir Eavor                    | tos Ferramentas Ajuda        |                                      |                                 |                                                                                                    |               |
| 3 · 🖸 🖪 🕄 🕄                                  |                              |                                      |                                 |                                                                                                    |               |
| steracti an https://secweb.pro               | ergs.com.br/sdae/index.jsp   |                                      |                                 |                                                                                                    | 🕶 🛃 Dr 🛛 Link |
| oogle 8 · · Pi                               | isquisar⇒ @r + ⊕ - ∯+ ⊫      | 📔 • 🕼 Favoritos - 🔍 Localizar • 🔅    | Verificar + 🐮 Autopreendher + 🔡 | Notas                                                                                                    | - 💮 Fazar log |
| DPV Departamen<br>de Produção                | to<br>Vegetal Haviete (pot a | ter SEAPPAset Builder SEAPPANET - EX |                                 |                                                                                                    | 8 )           |
|                                              | Consulta de Proprie          | dade Rural                           |                                 |                                                                                                    |               |
| electione um mildului<br>Unidade de Produção |                              |                                      |                                 |                                                                                                    | Fechar        |
| Pesquisar Propriodado Rural                  | A CONTRACTOR OF A            |                                      |                                 |                                                                                                    |               |
| Pesquasar Unidade Produção                   | Identificação                |                                      |                                 |                                                                                                    |               |
| nchrir Unidade Produção                      | Nome Propriedade:            | ABEGAL RIBERO DE AGUAR               | Municipia                       | VACARIA                                                                                                    |               |
|                                              | Localidade                   | REFUGIADO.                           | Código Estabele cimento:        | 43225090193                                                                                                    |               |
|                                              | Órgão de Registro            |                                      | Rateira de Acésso               | EST PASSO DO VIANA, EST CAP. DO ROBARIO                                                                                                    |               |
|                                              | Endereço                     |                                      |                                 |                                                                                                    |               |
|                                              | Logradouro:                  | REFUGADO                             | Número:                         |                                                                                                    |               |
|                                              | Complemento                  | CAP. SANTA LUZIA                     | Baino                           | 5 DISTRITO                                                                                                    |               |
|                                              | • Cep: 85200000              | Telefone: 2                          | 16902                           | Celular                                                                                                    |               |
|                                              | Fax                          | Email:                               |                                 | Site                                                                                                    |               |
|                                              | Grupo Produtor               |                                      |                                 |                                                                                                    |               |
|                                              | Grups Pradulur               |                                      | buerição Culado                 |                                                                                                    |               |
|                                              | ABGOAL REERO DE AGUA         | R                                    |                                 |                                                                                                    |               |
|                                              | Unidade Produção 🕞           | ana datafhaz sitigza; no limiti)     |                                 |                                                                                                    |               |
|                                              |                              |                                      |                                 |                                                                                                    | Incluir UP    |
|                                              |                              |                                      |                                 | and the second state of the second state of th |               |

2 - Se a Propriedade não estiver cadastrada, preencha o formulário de cadastramento de Propriedades e envie para o DPV, solicitando a sua inclusão. (Não há cadastro on-line para propriedade).

3 - Pode ocorrer o caso da Propriedade existir no SDA, mas o Produtor da UP não estar vinculado à Propriedade; neste caso, entre em contato com o DPV para solicitar a inclusão do Produtor na Propriedade desejada.

4 - Estando a Propriedade e o Produtor cadastrados no SDA:

- O Usuário solicita a ação incluir Unidade de Produção;

| , ioaaçao                                                                         | 7                                                                                        |                     |
|-----------------------------------------------------------------------------------|------------------------------------------------------------------------------------------|---------------------|
| SDA - Sistema de Def                                                              | iesa Agropecuaria - Microsoft Internet Explorer                                          | 🗐 🗗 🔀               |
| arquivo Egitar Egitir Eavorito                                                    | es Figramentas Ajuda                                                                     | 22                  |
| 0 · 0 1 2 6                                                                       | P 🛊 🛛 🖉 · 💭 🖾 · 💭 🛍 🖏                                                                    |                     |
| Bottoraiça 👩 https://secweb.proce                                                 | rage, com, br /schae/index, typ                                                          | Str. Links *        |
| Google 8 . Pes                                                                    | quisar - 🗇 + 😔 🌵 😂 📄 🖞 Favoritos - 🗟 Localizar + 🐡 Verificar + 🍟 Autopreendher + 📓 Notas | 🔦 + 🎯 Fazar login + |
| DPV Departamento<br>de Produção                                                   | o<br>Augustat Handanie Inperiodue SEAPPAset mantanie SEAPPA NET EXTERNO                  | @ ×                 |
|                                                                                   | Nova Unidade de Produção                                                                 |                     |
| Selecione um módulos<br>Unidade de Produção                                       |                                                                                          | Avançar             |
| Pesquisar Propriodade Rural                                                       | Mutchin                                                                                  |                     |
| <ul> <li>Pesquiser Unitable Produção</li> <li>bichár Unitable Dradução</li> </ul> | Dimensional 20                                                                           |                     |
| FIRETHE CONTINUE OF ORIGING                                                       | Arrend Director                                                                          |                     |
| <i>[</i>                                                                          | Espécie Venetal                                                                          | -                   |
|                                                                                   |                                                                                          |                     |
| /                                                                                 | Informe Minicipio e Providente Dural                                                     |                     |
|                                                                                   | juntamente com Orupo Produtor e Espécie Negetar                                          |                     |
|                                                                                   | E clique na hotña Avançar                                                                |                     |
|                                                                                   | •                                                                                        |                     |
|                                                                                   |                                                                                          |                     |
|                                                                                   |                                                                                          |                     |
|                                                                                   |                                                                                          |                     |
|                                                                                   |                                                                                          |                     |
|                                                                                   |                                                                                          |                     |
|                                                                                   |                                                                                          |                     |
|                                                                                   |                                                                                          |                     |
|                                                                                   |                                                                                          |                     |
|                                                                                   |                                                                                          |                     |
|                                                                                   |                                                                                          |                     |
| 🖹 Cancluida                                                                       |                                                                                          | SLocal intranet     |

 Preenche os dados de identificação da UP (Município, Propriedade, Produtor, Espécie Vegetal) e clica no botão avançar;

| 🗟 SDA - Sistema de De                                                               | fesa Agropecuária -                                                                                                    | Microsoft Internet Explorer                                                                                      |                                                                                                    |                 |               | E 8 🔀         |
|-------------------------------------------------------------------------------------|----------------------------------------------------------------------------------------------------|----------------------------------------------------------------------------------------------------|----------------------------------------------------------------------------------------------------|-----------------|---------------|---------------|
| Arquivo Egitar Esitar Eavorit                                                       | tos Fernamentas Ajuda                                                                                                    |                                                                                                    |                                                                                                    |                 |               | 10            |
| 0·0 11                                                                              | P 🛊 🛛 🖻 · 🖓                                                                                                    | 🔄 · 🥃 🗱 🖏                                                                                                    |                                                                                                    |                 |               |               |
| Epiteraiça at http://hebrom:9061,                                                   | Sidae/index.jsp                                                                                                    |                                                                                                    |                                                                                                    |                 |               | le Links 🏁    |
| Google 8 · Pe                                                                       | qusarin 🕼 + 😔 🌵 + 🚭                                                                                                    | 🔕 • 😭 Favoritos - 📓 Localizar • 🎲 Verificar + 🍸 Autopreends                                                      | ar + 🔛 Notas                                                                                                    | _               | O             | Facer login + |
| DPV Departament<br>de Produção                                                      | o<br>Vegetal - Heniene Operad                                                                                                    | SEAPPAwat Bridder SEAPPA-RET - ITT DPV                                                                           |                                                                                                    |                 |               | ₿ X           |
|                                                                                     | Nova Unidade de Pro                                                                                                    | ução                                                                                                    |                                                                                                    |                 |               |               |
| Selectone um módulor<br>Unidade de Produgão                                         |                                                                                                    |                                                                                                    |                                                                                                    | Fech            | er Veltar     | Salvar        |
| <ul> <li>Pesquisar Propriedade Rural</li> <li>Pesquisar Unitade Producão</li> </ul> | Identificação                                                                                                    |                                                                                                    |                                                                                                    |                 |               | ^             |
| <ul> <li>inchał: Usidiado Produção</li> </ul>                                       | Menicipio:<br>Proprindiado Fural:<br>Grupo Praelutor:<br>Espácio: Vegetal:<br>E parceas:<br>Area Flantado<br>Data Planto:<br>Ano Produção:<br>Pariodo Estração Iniciat<br>Periodo Estração Final:<br>Características | ARCARIA.<br>ABECAL REGIRO DE ADUIAR<br>ABECAL REGIRO DE ADUIAR<br>Jea<br>Patráo<br>Ofictares;<br>(diferenciasaa) | Cultivano<br>ando<br>Selemit Frank<br>Selemit Frank<br>Selemit Selvigron<br>Serendony<br>Dendony<br>Dendony<br>Dendony<br>Second | Colfbares de UP |               |               |
|                                                                                     | Localização do Lheo de<br>Acomparinamento da UP                                                                                                    | 2000 caracteras, restantes.                                                                                      | 10 DE                                                                                                    |                 |               |               |
| el Constuido                                                                        | 0                                                                                                    |                                                                                                    |                                                                                                    |                 | Local Intrane | t             |

- Preenche os dados solicitados, para o cadastramento da UP e clica no botão salvar;

| SDA - Sistema de Det                           | iesa Agropecuari         | a - Microsoft Internet Explorer                                          |                      |
|------------------------------------------------|--------------------------|--------------------------------------------------------------------------|----------------------|
| Arquivo Editar Esibir Eavorito                 | os Ferramentas Ajud      |                                                                          | 10                   |
| 0 · 0 1 2 0                                    | PtOB                     | 👰 🖼 · 🔜 🕮 🚳                                                              |                      |
| Epitericii 🗃 http://hebrom:9051/               | sdae/index.jsp           |                                                                          | 👻 🔁 ir 💷 Liniu 🤻     |
| Google 8 - 💌 Pea                               | qubar 🖟 🕫 + 🐵 🍁 +        | 🥥 🔕 - 🏠 Favoritos - 📓 Localbar - 🐡 Verificar - 🎦 Autopreencher - 🔜 Notas | 🔦 + 🍚 Facer login +  |
| DPV Departamento<br>de Produção                | o<br>Vegetal Hankins Opr | Nada: SEAPPAvet and SEAPPA-NET - ITT DPV                                 | @ ×                  |
|                                                | Nova Unidade de          | Produção                                                                 |                      |
| Selecione um módulos<br>Unidade de Produção    |                          |                                                                          | Fechar Voltar Salvar |
| Pesquisar Propriodade Rural                    |                          | 3600 caracteres restantes                                                | 2                    |
| <ul> <li>Pesquisar Unidade Produção</li> </ul> |                          |                                                                          |                      |
| <ul> <li>Incluir Unidade Produção</li> </ul>   |                          |                                                                          |                      |
|                                                | Observagões              | 8                                                                        |                      |
|                                                |                          | 3000 caracteres restantes                                                |                      |
|                                                | Endereço/Acesso          |                                                                          |                      |
|                                                | Tipo Logradouro:         | ate                                                                      |                      |
| 1                                              | Logradouro:              | REFUGIADO                                                                |                      |
|                                                | Numero                   |                                                                          |                      |
|                                                | Complemento              | CAP, SANTA LUZIA                                                         |                      |
|                                                | Barro.                   | 6 DISTRITO                                                               |                      |
|                                                | USER:                    | 3570000                                                                  |                      |
|                                                | Althude(m):              |                                                                          |                      |
|                                                | Latitude                 | 3                                                                        |                      |
|                                                | Longitude:               | 3                                                                        |                      |
|                                                | Mapa                     | State State Strate                                                       |                      |
|                                                |                          | 4 Second                                                                 |                      |
|                                                | <                        |                                                                          |                      |

| SDA - Sistema de De                                          | fesa Agropecuária             | - Microsoft Internet Explorer                                                                                                    |                      |
|--------------------------------------------------------------|-------------------------------|----------------------------------------------------------------------------------------------------|----------------------|
| Arquivo Egitar Esibir Eavori                                 | tos Figmamentas Ajuda         |                                                                                                    | 4                    |
| 0 · 0 🖪 🗟 🚯                                                  | P + @ B.                      | 🖕 🐷 · 🥃 🗱 🖏                                                                                                    |                      |
| Esteraçã 🗃 http://hebrom:9051,                               | /sdae/index.jsp               |                                                                                                    | 🖉 🛃 ir tirks '       |
| Google 8 · Pe                                                | aqubar 🕂 🧭 + 🛞 🍁 + 🤅          | 🗿 + 😧 Faxoritos - 📓 Localizar + 🏷 Verificar + 🎦 Autopreencher + 📓 Notas                                                                                                    | 🔩 - 🎧 Fazar login -  |
| DPV Departament<br>de Producão                               | to<br>Vegetal - Haniene Oport | MAR SEAPPArest STAPPA RET. ITT DPV                                                                                                    | a x                  |
|                                                              | Nova Unidade de Pi            | rodução                                                                                                    |                      |
| Selecione um mildular<br>Unidade de Produção                 |                               |                                                                                                    | Fechar Voltar Salvar |
| Pesquisar Propriedade Paral     Pesquisar Drotode Production | мара                          | 2 SDA Post Settility                                                                                                    | / /                  |
| + Incluir Unidade Produção                                   |                               | Seeckrar                                                                                                    |                      |
|                                                              |                               |                                                                                                    |                      |
|                                                              |                               |                                                                                                    |                      |
|                                                              | a. 14                         |                                                                                                    |                      |
|                                                              | Mapa Aresso.                  |                                                                                                    |                      |
|                                                              | 1                             |                                                                                                    |                      |
|                                                              |                               |                                                                                                    |                      |
|                                                              |                               |                                                                                                    |                      |
|                                                              | Safra                         |                                                                                                    |                      |
|                                                              | Ano Safra:                    |                                                                                                    |                      |
|                                                              | Estimativa Produção:          | Unitade Mediate:                                                                                                    |                      |
|                                                              | approximate                   |                                                                                                    |                      |
|                                                              | Observagoes:                  | and the second second se |                      |
|                                                              |                               | 3000 caracteras restantes                                                                                                    |                      |
| (                                                            | S                             |                                                                                                    | 8                    |

- Enquanto não for feita a impressão da Ficha da UP, podem ser feitas alterações nos dados de registro da UP e da Safra;

- Estando os dados da UP corretos, Imprime a Ficha de cadastramento da UP;

| SDA - Sistema de De                          | fesa Agropecuaria          | - Microsoft Interne     | et Explorer             |                                  |                | - 6 🛛         |
|----------------------------------------------|----------------------------|-------------------------|-------------------------|----------------------------------|----------------|---------------|
| Arquivo Editar Esibir Eavorit                | os Ferramentas Ajuda       |                         |                         |                                  |                | 12            |
| 0.0 B B 6                                    | PtO B.                     | 🖕 🖂 · 🔜 📖 🖄             | 6                       |                                  |                |               |
| Epitoraiça 👩 http://hebrom:9061,             | sdae/india+.jsp            |                         |                         |                                  | - E            | fr Links *    |
| Google 8 - Pe                                | quisar = 🍏 + 😔 🍁 🕯         | 🗿 • 🏠 Favoritos -       | 🗟 Localizar + 🖑 Ver     | Rcar + 🐮 Autopreencher + 📑 Notas | 9.6            | Fater login + |
| DPV Departament<br>de Produção               | o<br>Vegetal Hundens Opera | ular SEAPPAriet Brotabe |                         |                                  |                | 8 ×           |
|                                              | Consulta de Unidade        | e de Produção           |                         |                                  |                |               |
| Selecione um mildular<br>Unidade de Produção |                            |                         |                         |                                  | Imprimir Facha | Eschar        |
| Pesquisar Propriedade Rural                  |                            |                         |                         |                                  |                |               |
| Pesquisar Unidade Produção                   | Identificação              |                         |                         |                                  |                |               |
| + Inchrit Unidade Produção                   | Nümero UP:                 |                         | Município               | VACARIA                          |                |               |
|                                              | Propriedade Rurat          | ABEOAL RIBERO DE AOUN   | R Orupo Produtor        | ABEOAL RIBEIRO DE AGUAR          |                |               |
|                                              | Espécie Vegetat            | Una                     |                         |                                  |                |               |
|                                              | Tipa UP                    | Padrão                  | É Perene                | Bim                              |                |               |
|                                              | Área Plantada:             | 10,0                    | Data Plantio            | 18/10/2007                       |                |               |
|                                              | Ario Produção              | 2009                    |                         |                                  |                |               |
|                                              | Periodo Extração Inicial:  | 11/02/2019              | Periodo Extração Fina   | 1504(2009                        |                |               |
|                                              | Cutiveres                  | Bordő                   |                         |                                  |                |               |
|                                              | Características            |                         |                         |                                  |                |               |
|                                              | Responsavel Técnico:       |                         | Operador SEAPPAINET     |                                  |                |               |
|                                              | Localização do livro de a  | companhamento da UP:    | na sette da propriedada |                                  |                |               |
|                                              | Ficha Inscrição            |                         |                         |                                  |                |               |
|                                              | Município Impressão.       | D                       | ata impressão.          |                                  |                |               |
|                                              | Data Habilitação           | 0                       | aservagões:             |                                  |                |               |
|                                              | Safra (per ddelhe rhoe'r   | vo Rrikt                |                         |                                  |                | -             |
| Concluido                                    |                            |                         |                         |                                  | Stocal Intra   | net:          |

- Após a impressão da Ficha, não é mais possível alterar os dados da UP e da Safra;

| 🕽 SDA - Sistema de Defesa Agrop                                                                                       | ecuária - Microsoft In                                                                                                    | ternet Explorer                                                                                                    |                       |                         | 🗐 🖻 🔀               |
|----------------------------------------------------------------------------------------------------|----------------------------------------------------------------------------------------------------|----------------------------------------------------------------------------------------------------|-----------------------|-------------------------|---------------------|
| Arquivo Editar Exitir Favoritos Ferrament                                                                             | as Ajuda                                                                                                    |                                                                                                    |                       |                         | 4                   |
| 0·0 1110 / + + +                                                                                                    | ) 🖉 · 🍃 🖉 · 🕞 🕼                                                                                                    | 1.3                                                                                                    |                       |                         |                     |
| Endersign 🗃 http://hebrom:9061/sdae/index.jsp                                                                         |                                                                                                    | a contraction of the second second se |                       |                         | 👻 🛃 Dr 🛛 Linka 🤻    |
| Google g • Pesquisar = @ +                                                                                            | 🕀 🍁 🥱 🥘 - 😭 Fakori                                                                                                    | tos • 🔍 Localizar • 🖑 Verifica                                                                                                    | + 📔 Autopreencher + 📳 | Notas                   | 🔦 + 🎧 Fazar login + |
| DPV Departamento<br>de Produção Vegetal III e                                                                         | alene. Oppradas SEAPPAsiet 🛛 🖬                                                                                                    | NUME SEAPPA NET - NT DPV                                                                                                    |                       |                         | ⊕ ×                 |
| 🖬 Salvar La                                                                                                    | ra cilila 🚔 😤 🎒 Pazquera 🗌                                                                                                    | 👌 [ la Selecionar 📷 🔍 -                                                                                                    | 👔 🕶 😑 128% - 🤆        | ) Dj. 🖉 🗥 🖄 🖬           | Adobe Reader 7.     |
| Selectione um milduler<br>Unidade de Produção                                                                         |                                                                                                    |                                                                                                    |                       |                         |                     |
| <ul> <li>Pesquisar Propriedade Flaral</li> <li>Pesquisar Unidade Produção</li> <li>Inchár Unidade Produção</li> </ul> | ESTADO DO RIO GRANDE DO SUL<br>SECRETARIA ESTADUAL DA AGRICULTURA, PECUÁRIA, PESCA E AGRONEGÓCIO<br>DEPARTAMENTO DE PRODUÇÃO VEGETAL |                                                                                                    |                       |                         | RONEGÓCIO           |
|                                                                                                    | FICHA DE INSCRIÇÃO DE UP                                                                                                    |                                                                                                    |                       |                         |                     |
| <b>1</b> 1                                                                                                    | Nome do Produtor: ABEGAIL RIBEIRO DE AGUIAR<br>Nome da Propriedade: ABEGAIL RIBEIRO DE AGUIAR<br>Código da Propriedade: 43225090193  |                                                                                                    |                       |                         |                     |
|                                                                                                    | Rua/Estrada: REFU                                                                                                    | IGIADO                                                                                                    | Nº:                   | Bairro/Gleba: 5 DISTRIT | ro                  |
|                                                                                                    | Vias de Acesso: El                                                                                                    | ST. PASSO DO VIANA, E                                                                                                    | ST. CAP. DO ROSARI    | 0                       |                     |
| 6                                                                                                    | Municipio: V/                                                                                                    | ACARIA                                                                                                    | Estado: RS            | CEP: 95200000           |                     |
| 100                                                                                                    | Telefone: 23<br>Correio Eletrônico:                                                                                                  | 315902                                                                                                    | Fax:                  |                         |                     |
| 2                                                                                                    | Número do CPF: 62939297053 Número do CNPJ:                                                                                           |                                                                                                    |                       |                         |                     |
| Commentation                                                                                                    | Local em que o livro deverá estar disponível:<br>na sede da propriedade                                                              |                                                                                                    |                       |                         |                     |
|                                                                                                    |                                                                                                    | 1.4.4                                                                                                    |                       | - 1                     | 19                  |
|                                                                                                    |                                                                                                    | 14 4                                                                                                    | 10(1   P   PI   O     | 9                       |                     |

| SDA - Sistema de Defesa Agropecuária -                                                                                                    | Microsoft Internet Explorer                               |                         |                                                          |  |  |
|----------------------------------------------------------------------------------------------------|-----------------------------------------------------------|-------------------------|----------------------------------------------------------|--|--|
| Arquivo Editar Estoir Favoritos Fierramentas Ajuda                                                                                                    |                                                           |                         |                                                          |  |  |
| 3·0 🖪 🖻 🖗 🔎 🛊 🛛 🗗 🤚                                                                                                    | i 🔄 · 🥃 🛍 🖏                                               |                         |                                                          |  |  |
| Sidaragin 👔 http://hebroni:9051/sidae/index.jap                                                                                                    |                                                           |                         |                                                          |  |  |
| Google 🖇 🔹 Pesquisar 🕫 🕈 😔 🌵 😂                                                                                                    | 🔕 + 😰 Favoritos - 🗟 Localizar + 😤 Verificar + 🐮 Autopresi | icher + 🔲 Notas         | 🔦 - 🎯 Fazer login -                                      |  |  |
| DPV Departamento<br>de Producio Vegetal - Bauene: Operation                                                                                                    | er SEAPPAnet Rontener SEAPPA-NET - NT. DPV                |                         | 6 ×                                                      |  |  |
| 🔒 Satvar una cigue 🚊 (                                                                                                    | 🤌 🕅 Pangana 🔄 🚺 Sections 📷 🔍 - 🚺 🚥 🛛                      | 139% · @ D]· @ @ · } YW | Cite une POF a partir de ME<br>Office ets qualque l'agai |  |  |
| Sclexione um mildular<br>Unidade de Produção                                                                                                    | Número da UP:                                             |                         |                                                          |  |  |
| Peseulisar Propriedado Flural                                                                                                    | Latitude:                                                 | 29,170888               |                                                          |  |  |
| Pesquesar Unidade Produção                                                                                                    | Longitude:                                                | 51,206944               |                                                          |  |  |
| Inchrist Unidade Preskução                                                                                                    | Altitude:                                                 |                         |                                                          |  |  |
|                                                                                                    | Area (Hectare):                                           | 10,0                    |                                                          |  |  |
|                                                                                                    | Espécie:                                                  | Uva                     |                                                          |  |  |
|                                                                                                    | Data do Plantio:                                          | 10/10/2007              |                                                          |  |  |
|                                                                                                    | Estimativa de Produção:                                   | 20 Grama                |                                                          |  |  |
|                                                                                                    |                                                           |                         |                                                          |  |  |
| <b>P</b> (14)                                                                                                    |                                                           |                         |                                                          |  |  |
| • ST                                                                                                    |                                                           |                         |                                                          |  |  |
|                                                                                                    |                                                           |                         |                                                          |  |  |
|                                                                                                    |                                                           |                         |                                                          |  |  |
| 2                                                                                                    |                                                           |                         |                                                          |  |  |
| - Constanting                                                                                                    |                                                           |                         |                                                          |  |  |
| C I                                                                                                    |                                                           |                         |                                                          |  |  |
| and a second second sec |                                                           |                         |                                                          |  |  |
| 1.000                                                                                                    | "ATENÇÃO: ANEXAR CÓPIA DO CPF E RG DO PRODUTOR"           |                         |                                                          |  |  |
| 8                                                                                                    |                                                           |                         |                                                          |  |  |
|                                                                                                    |                                                           |                         |                                                          |  |  |
|                                                                                                    | 14 4 1de1 1                                               | H 0 0                   |                                                          |  |  |
| Concluido                                                                                                    |                                                           |                         | Local intranet                                           |  |  |

| SDA - Sistema de Defe                                                                                                    | Agropecuária - Microsoft Internet Explore            | er                                        | 🗐 🗗 🔛                                                     |
|----------------------------------------------------------------------------------------------------|------------------------------------------------------|-------------------------------------------|-----------------------------------------------------------|
| Arquivo Editar Exibir Favoritos                                                                                                    | rramentae Ajuda                                      |                                           | 1                                                         |
| G·O 1 2 6,                                                                                                    | 🛊 🛛 🙆 🚽 🔄 · 🖵 🛍 🕉                                    |                                           |                                                           |
| Endersiça 者 http://hebrom:9061/sd                                                                                                    | det.jap                                              |                                           | 👻 🚰 Dr 🛛 Linka 🗄                                          |
| Google 8 • • Paq                                                                                                    | 🕫 + 🕀 🌵 🤿 🧕 • 🏠 Favoritos - 🗟 Localizar •            | + 🚏 Verificar + 🎦 Autopreencher + 📳 Notas | 🔦 - 🎯 Fazar login -                                       |
| DPV Departamento<br>de Produção Ve                                                                                                    | Benarius Operadus SEAPPAsier Bendusse SEAPPA-RET     |                                           | a x                                                       |
|                                                                                                    | Balvar una citato 🚊 👰 🎒 Pacapana 🛛 👌 🕩 Selectorian 🛔 | 🗃 🔍 • 👔 🗃 🛛 128% • 🔍 D] • 🝏 🗥 • 🦓 🍞 188   | China and POF a partir do ME<br>Office era qualque l'agat |
| Sekscane sam möddala<br>Umdade de Produção 💉<br>Presigitadar Propriedado Paral<br>Presigitadar Unidade Produção<br>Inchair Unidade Produção | "ATENÇÃO: AI                                         | NEXAR CÓPIA DO CPF E RG DO PRODUTOR"      |                                                           |
|                                                                                                    | Assinatura do RT<br>Nome do RT - Operador SEAPPA NET | Assinatura do Produtor                    |                                                           |
|                                                                                                    | VACARIA, 11 de Fevereiro de 2                        | 009 Assinatura e carimbo do dirigente di  | • OEDSV                                                   |
|                                                                                                    |                                                      | 14 4 1det 1 14 0 0                        |                                                           |
| Concluido                                                                                                    | -                                                    |                                           | Local intranet                                            |

- Obter a assinatura do produtor;

- Assine a Ficha e envia para o DPV para obter a habilitação;

- Pesquisa as UPs de sua responsabilidade, para verifcar se o DPV já as habilitou - neste caso, passa a visualizar o Nro da UP;

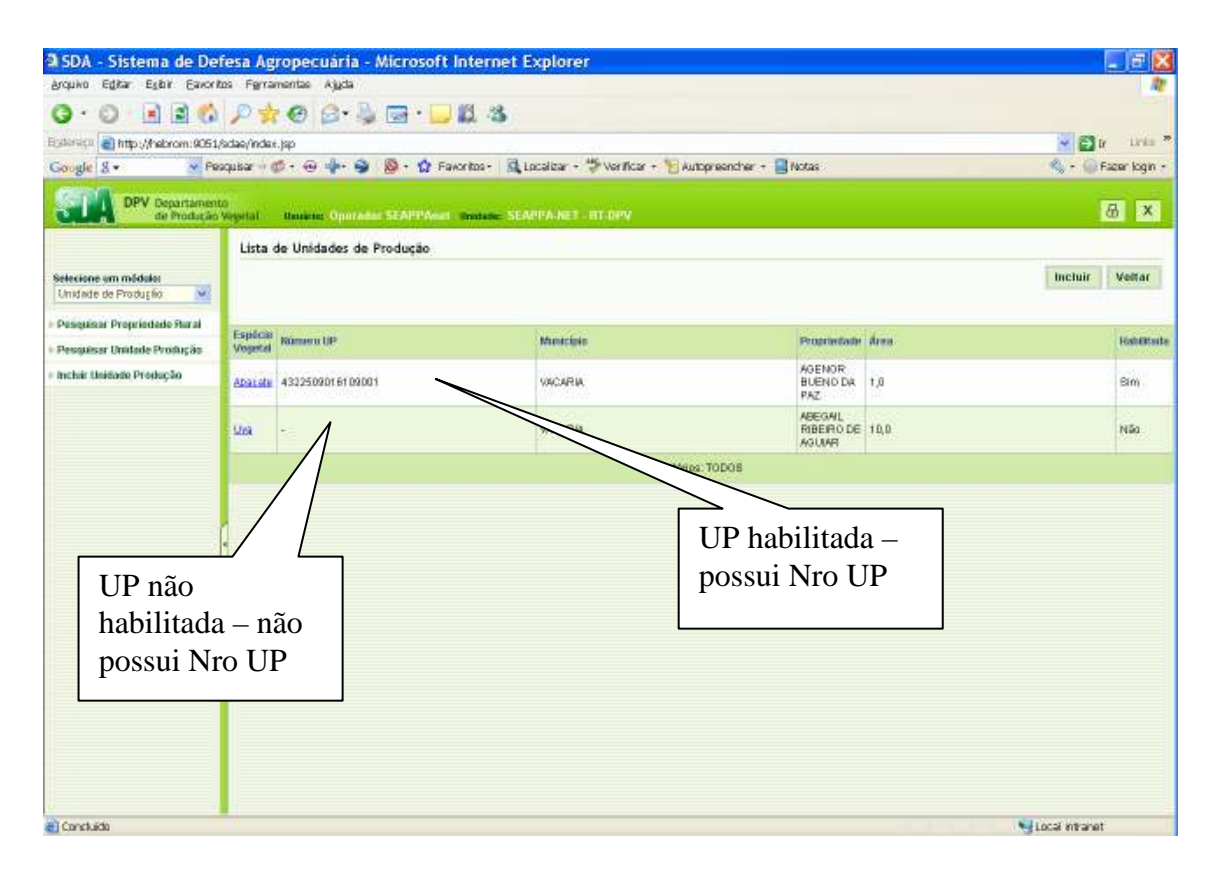

- Após habilitação da UP, não pode mais imprimir a Ficha, sendo permitida apenas a adição de safra do ano atual ou do próximo ano e a atualização da imagem de acesso da UP.

Usar o Nro da UP para a emissão dos CFOs da UP.